# Step by Step Guide: Electronic Disclosures

In order to use this step by step guide, you should have registered a customer code and have adequate credit in your customer code if you want to view a full disclosure (R30) of an enterprise.

- Consult the step by step guide for Customer Registration for assistance in registering a customer code.
- Consult the Contact Us on the home page for the CIPC banking details.
- 1. Visit the CIPC website www.cipc.co.za, and click on Download certificates.

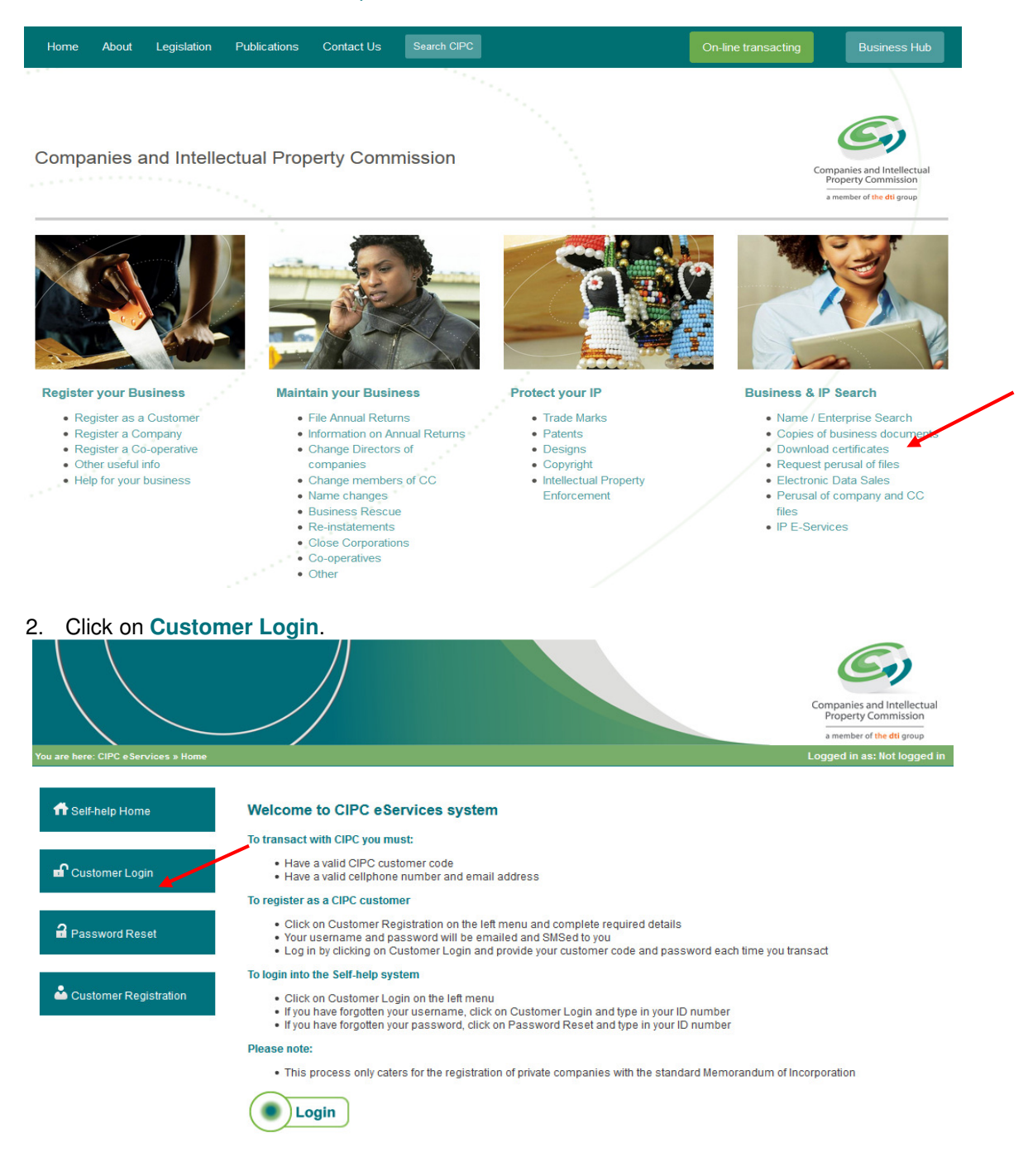

- 3. Complete the required fields and click on Login.
  - a. Customer Code
  - b. Customer Password (case sensitive)

  - c. Security code (case sensitive)
    d. Click on CIPC Terms & Conditions to read it, and in the circle next to it to accept the terms and conditions

Select Forgot Password if you require your customer password to be resend to you.

|                                     |                                                                             | Companies and Intellectual<br>Property Commission                                                                                                    |
|-------------------------------------|-----------------------------------------------------------------------------|----------------------------------------------------------------------------------------------------|
| $\sim$                              |                                                                             | a member of the dtl group                                                                                                    |
| ou are here: CIPC eServices » Login |                                                                             | Logged in as: Not logged in                                                                                                    |
| ff Self-help Home                   | Login to CIPC eServices                                                     |                                                                                                    |
| Customer Login                      | Customer Code                                                               | Before you login make sure you have a valid email address as<br>you will not be able to procceed with filing your annual returns if<br>you don't have one. You can register for a free email address at<br>GMail. |
| Password Reset                      | Customer Password (case sensitive)                                          |                                                                                                    |
| Customer Registration               | <b>3 L j S 2 a</b><br>Enter security code displayed above. (case sensitive) |                                                                                                    |
|                                     | Login Forgot Password?                                                      |                                                                                                    |

4. The landing page of E-services will be displayed. Click on Certificates & Disclosures.

|                                     |                           |                                   |                                      | Companies and Intellectu<br>Property Commission<br>a member of the dtl group | al  |
|-------------------------------------|---------------------------|-----------------------------------|--------------------------------------|------------------------------------------------------------------------------|-----|
| You are here: CIPC eServices » Home |                           |                                   |                                      | Logged in as: \$50645   Balance: R 0                                         | .00 |
| n Self-help Home                    | REGISTER COMPANY          | AMEND DIRECTORS                   | AMEND MEMBERS                        | ANNUAL RETURNS                                                               |     |
| C Edit Customer Details             |                           |                                   |                                      |                                                                              |     |
| 🔒 Logout                            | REGISTER A<br>NEW COMPANY | AMEND COMPANY<br>DIRECTOR DETAILS | AMEND CLOSE<br>CORPORATION MEMBERS   | FILE<br>ANNUAL RETURNS                                                       |     |
| Balance: R 0.00                     |                           | @                                 | MAY 2009                             | <b>R</b> G <b>-</b>                                                          | /   |
|                                     | NAME<br>RESERVATIONS      | COMPANY & CC<br>ADDRESS CHANGE    | CO & CC FINANCIAL<br>YEAR END CHANGE | CERTIFICATES &<br>DISCLOSURES                                                |     |
|                                     |                           | Cust_code                         |                                      | AUDITORS                                                                     |     |
|                                     | ENTERPRISE<br>ENQUIRY     | CUSTOMER<br>TRANSACTIONS          | TRANSACTION<br>STATUS                | AUDITORS &<br>ACCOUNTING OFFICERS                                            |     |

- 5. The different Enterprise Disclosure options will be displayed. Click on the relevant option.
  - a. Free Disclosure
  - b. Full Disclosure (R30)
  - c. MOI (Incorporation documents)
  - d. Approved Names
  - e. Person Disclosure

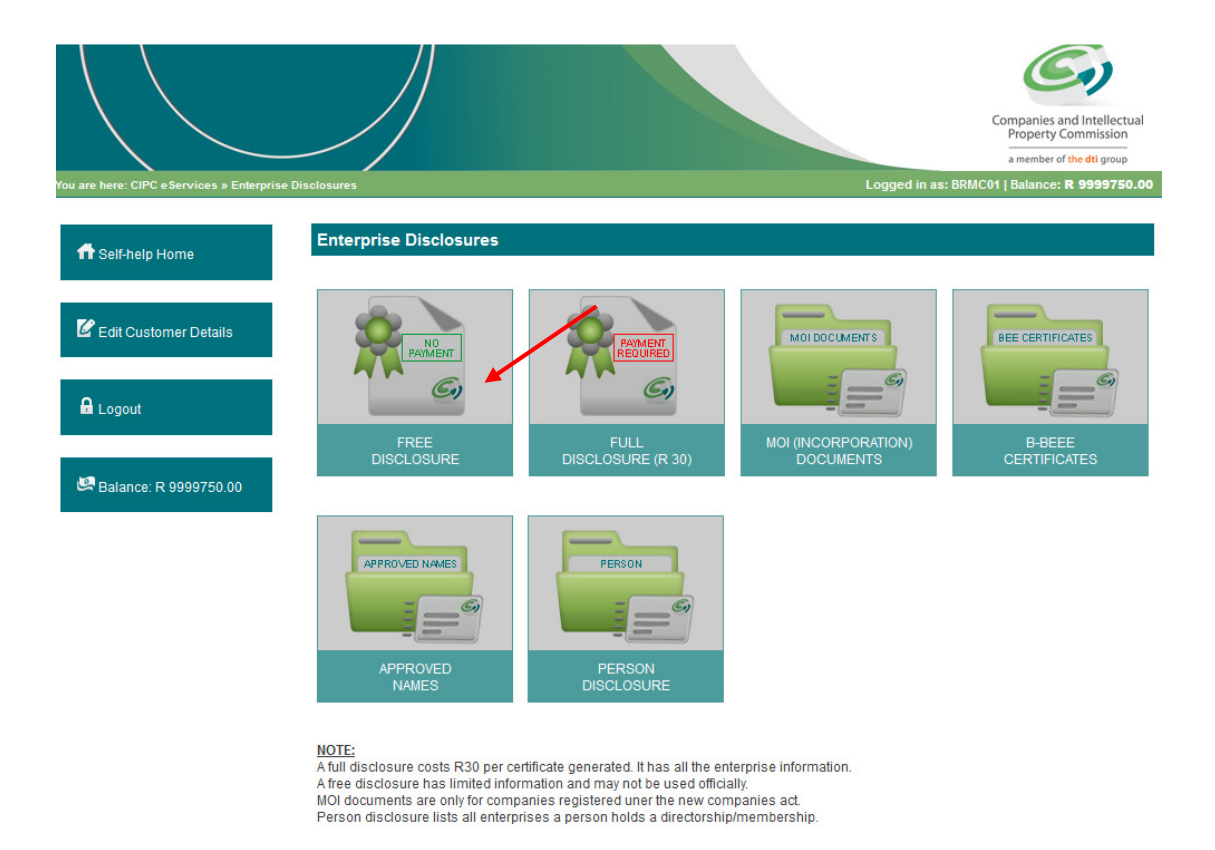

# **Free Disclosures**

Please note that free disclosures cannot be used for official purposes. It is free of charge.

6. Complete the Enterprise Number and click on Validate.

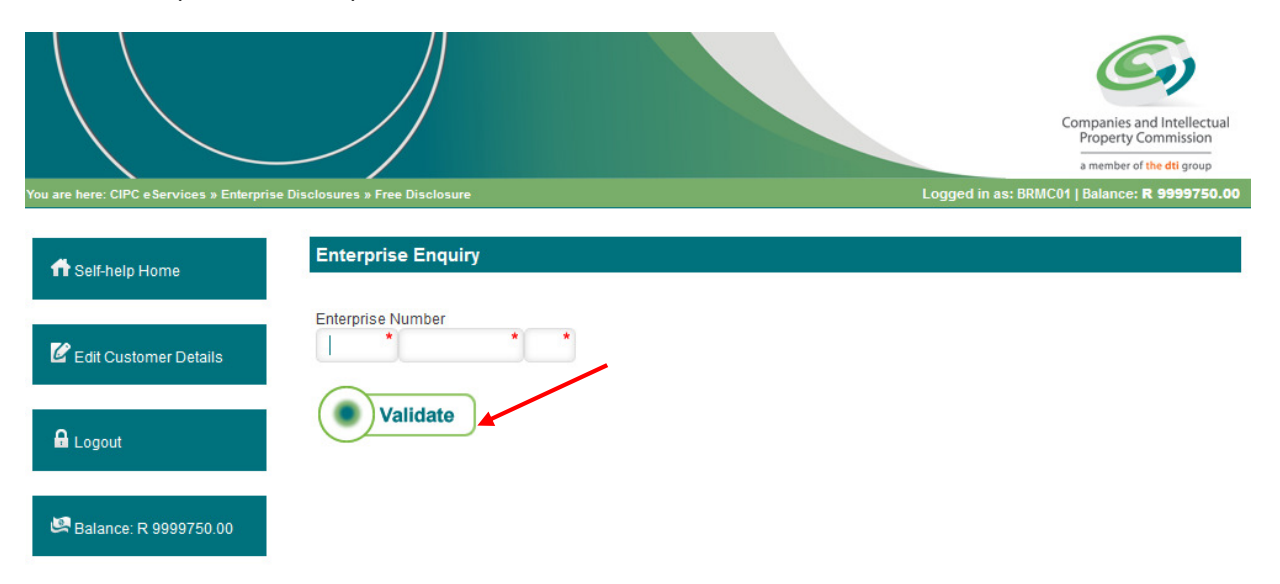

- 7. The following detail regarding the enterprise will be displayed. Click on Generate Certificate.
- a. Enterprise Number b. Enterprise Name Enterprise Type C. Enterprise Status d. **Registration Date** e. **Physical Address** f. Postal Address g. Registered Directors/Members h. nd Intellectual operty Commissi ber of the dti group Enterprise Enquiry 🖬 Self-help Home Enterprise Number \* 23\* 2008 069148 C Edit Customer Details Validate 🔒 Logout **Enterprise Details** Balance: R 9999750.00 2008/069148/23 Enterprise Number IMPACT TAX SERVICES Enterprise Name Enterprise Type Close Corporation Enterprise Status In Business Registration Date 2008/04/01 Registered Directors / Members 641003 XXXX 08 X NEISHA RAMPERSAD Member Active RAVI MEGHRAJ 661002 XXXX 08 X RAMPERSAD Member Active
- 8. The next screen will confirm that the certificate has been sent to the e-mail address on the customer profile.

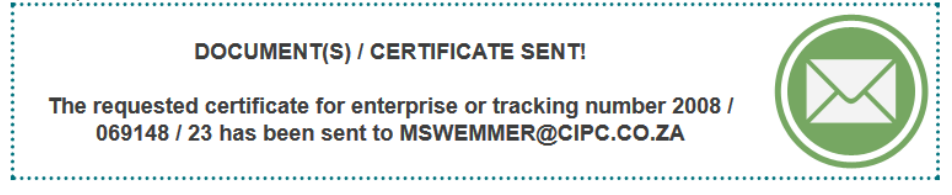

Generate Certificate

# **Full Disclosure**

|                                           |                        |                                                         | Companies and Intellectual<br>Property Commission<br>a member of the dti group |
|-------------------------------------------|------------------------|---------------------------------------------------------|--------------------------------------------------------------------------------|
| You are here: CIPC eServices » Enterprise | Disclosures            | Logged in                                               | as: BRMC01   Balance: <b>R 9999750.00</b>                                      |
| ff Self-help Home                         | Enterprise Disclosures |                                                         |                                                                                |
| Edit Customer Details                     | PAMENT                 |                                                         |                                                                                |
| 🖉 Balance: R 9999750.00                   | FREE<br>DISCLOSURE     | FULL MOI (INCORPORATION)<br>DISCLOSURE (R 30) DOCUMENTS | B-BEEE<br>CERTIFICATES                                                         |
|                                           | APPROVED NAMES         | PERSON                                                  |                                                                                |
|                                           | NAMES                  | DISCLOSURE                                              |                                                                                |

A fun discussure costs R30 per centricate generated, it has an the enterprise informa-A free disclosure has limited information and may not be used officially. MOI documents are only for companies registered uner the new companies act. Person disclosure lists all enterprises a person holds a directorship/membership.

6. Complete the required Enterprise number and click on Validate.

|                                           |                               | Companies and Intellectual<br>Property Commission<br>a member of the dti group |
|-------------------------------------------|-------------------------------|--------------------------------------------------------------------------------|
| You are here: CIPC eServices » Enterprise | Disclosures » Paid Disclosure | Logged in as: BRMC01   Balance: R 9999750.00                                   |
| n Self-help Home                          | Enterprise Enquiry            |                                                                                |
| C Edit Customer Details                   | Enterprise Number             |                                                                                |
| 🔒 Logout                                  | Validate                      |                                                                                |
| 🗷 Balance: R 9999750.00                   |                               |                                                                                |

- 7. The following detail regarding the enterprise will be displayed. Click on Generate Certificate.
  - a. Enterprise Number
  - b. Enterprise Name

  - c. Enterprise Name
    c. Enterprise Type
    d. Enterprise Status
    e. Registration Date
    f. Physical Address

  - g. Postal Address
  - h. Registered Directors/Members

|                                      |                                 |                     |           |                    | SI)                                    |
|--------------------------------------|---------------------------------|---------------------|-----------|--------------------|----------------------------------------|
| $\backslash$                         |                                 |                     |           | Compani<br>Prope   | ies and Intellectual<br>rty Commission |
|                                      | $\sim$ /                        |                     |           | a meml             | ber of <mark>the dti</mark> group      |
| ire here: CIPC eServices » Enterpris | e Disclosures » Paid Disclosure |                     | Logged in | as: BRMC01   Balan | ice: <b>R 9999750.0</b>                |
| 🕇 Self-help Home                     | Enterprise Enquiry              |                     |           |                    |                                        |
| C Edit Customer Details              | Enterprise Number 2008 * 069148 | 23*                 |           |                    |                                        |
| Logout                               | Validate                        |                     |           |                    |                                        |
|                                      | Enterprise Details              |                     |           |                    |                                        |
| Balance: R 9999750.00                | Enterprise Number               | 2008/069148/23      |           |                    |                                        |
|                                      | Enterprise Name                 | IMPACT TAX SERVICES |           |                    |                                        |
|                                      | Enterprise Type                 | Close Corporation   |           |                    |                                        |
|                                      | Enterprice Status               | In Rusiness         |           |                    |                                        |
|                                      | Enterprise Status               | in Business         |           |                    |                                        |

8. The next screen will confirm that the certificate has been sent to the e-mail address provided.

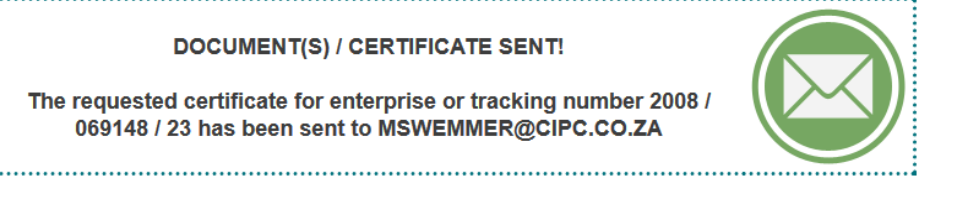

# Memorandum of Incorporation (MOI) (Incorporation documents)

To be able to view the Memorandum of Incorporation documents, you need to be an active director in the enterprise. You will be presented with a list of enterprises.

6. Select the entity for which you want to generate the Registration Documents.

|                                        |                             |                              |                       |              |                    | Companies a<br>Property C | nd Intellect     |
|----------------------------------------|-----------------------------|------------------------------|-----------------------|--------------|--------------------|---------------------------|------------------|
| re here : CIPC e \$e rvices » Enterpri | ise Disclosures » Company P | NDI Documente                |                       |              | Logged in as       | a member of               | the dti group    |
| eServices Home                         | Generate Reg                | istration Documents to Custo | mer Email             |              |                    |                           |                  |
|                                        | Enterprise<br>Number        | Enterprise Name              | Regis tration<br>Date | Type<br>Code | Enterprise Type    | Tracking<br>Number        | Select           |
| Edit Customer Details                  | K2013216818                 | LEZURECOM                    | 2013/02/04            | 07           | Private<br>Company | 716375835                 | $\left( \right)$ |
| Logout                                 | K2013216827                 | K20 1301 6827                | 2013/02/04            | 07           | Private<br>Company | 716429087                 | C                |
| Balance: R 117125.00                   | K2014000445                 | K20 1400 0445 (SOUTH AFRICA) | 2014/04/09            | 07           | Private<br>Company | 717289425                 | C                |
|                                        | K2014000448                 | Hanno Approved Name          | 2014/04/10            | 07           | Private<br>Company | 717289427                 | C                |
|                                        |                             |                              |                       |              |                    |                           |                  |

Generate Certificate

7. Scroll to the bottom of the screen and confirm that the correct entity is displaying. Click on Generate Certificate.

| K2014000726 | STEVEN CONSTRUCTION          | 2014/09/15 | 07 | Private<br>Company | 717291278 | $\bigcirc$ |
|-------------|------------------------------|------------|----|--------------------|-----------|------------|
| K2014000729 | K20 1400 0729 (SOUTH AFRICA) | 2014/09/15 | 07 | Private<br>Company | 717291282 | $\bigcirc$ |
| K2014000735 | K2014000735 (SOUTH AFRICA)   | 2014/09/15 | 07 | Private<br>Company | 717291463 | $\bigcirc$ |
| K2014000738 | K2014000738 (SOUTH AFRICA)   | 2014/09/15 | 07 | Private<br>Company | 717291500 | $\bigcirc$ |
| K2014000739 | K2014000739 (SOUTH AFRICA)   | 2014/09/15 | 07 | Private<br>Company | 717291507 | $\bigcirc$ |
| K2014000741 | K2014000741 (SOUTH AFRICA)   | 2014/09/15 | 07 | Private<br>Company | 717291518 | $\bigcirc$ |
| K2014000742 | MAVUBA TRADING               | 2014/09/15 | 07 | Private<br>Company | 717291524 | $\bigcirc$ |

| ID / Passport Num ber | Nam e (a )  | Surname  | Туре     | Status |
|-----------------------|-------------|----------|----------|--------|
| 770517 XXXX 08 X      | LEZELLE     | HENDRIKS | Director | Active |
| 710127 XXXX 08 X      | HAYLIE      | DELPORT  | Director | Active |
| 741214 XXXX 08 X      | CHRIS       | VAN WYK  | Director | Active |
| 741214 XXXX 08 X      | STYEVEN     | MILLS    | Director | Active |
| 741214 XXXX 08 X      | GEORGE DAMD | MILLS    | Director | Active |

8. The next screen will confirm that the certificate has been sent to the e-mail address provided.

DOCUMENT(S) / CERTIFICA TE SENT!

The requested certificate for enterprise or tracking number K2013216818 has been sent to HDELPORT@CIPC.CO.ZA

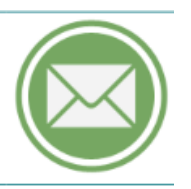

# **Approved Names**

If you click on approved names, all names reserved under the customer code will be displayed.

|                                           |                                |                     |                                  | companies and Intellectual<br>Property Commission<br>a member of the dti group |
|-------------------------------------------|--------------------------------|---------------------|----------------------------------|--------------------------------------------------------------------------------|
| You are here: CIPC eServices » Enterprise | e Disclosures » Approved Names |                     | Logged in as: BRMC0 <sup>4</sup> | Balance: <b>R 9999720.00</b>                                                   |
| ff Self-help Home                         | Approved Names                 |                     |                                  |                                                                                |
| <b>F</b> ¢                                | Reservation Number             | Approved Name       | Expiry Date                      | Select                                                                         |
| Edit Customer Details                     | 717291271                      | HIGH LEVEL SERVICES | 2015/06/30                       |                                                                                |
| 🔒 Logout                                  | 717291283                      | MAGDA CONSULTING    | 2015/12/30                       |                                                                                |
| 🗷 Balance: R 9999720.00                   |                                |                     |                                  |                                                                                |

#### **Person Disclosure**

To view all directorships/memberships of a specific person, type in the ID number and surname of the person and click on **Search**. A list will appear of each entity that the person is a director (company) or member (close corporation).

If the entity is dissolved / final deregistered, the status of the person as at the date of dissolution / final deregistration will reflect although the entity no longer exist.

# **B-BEEE Certificates**

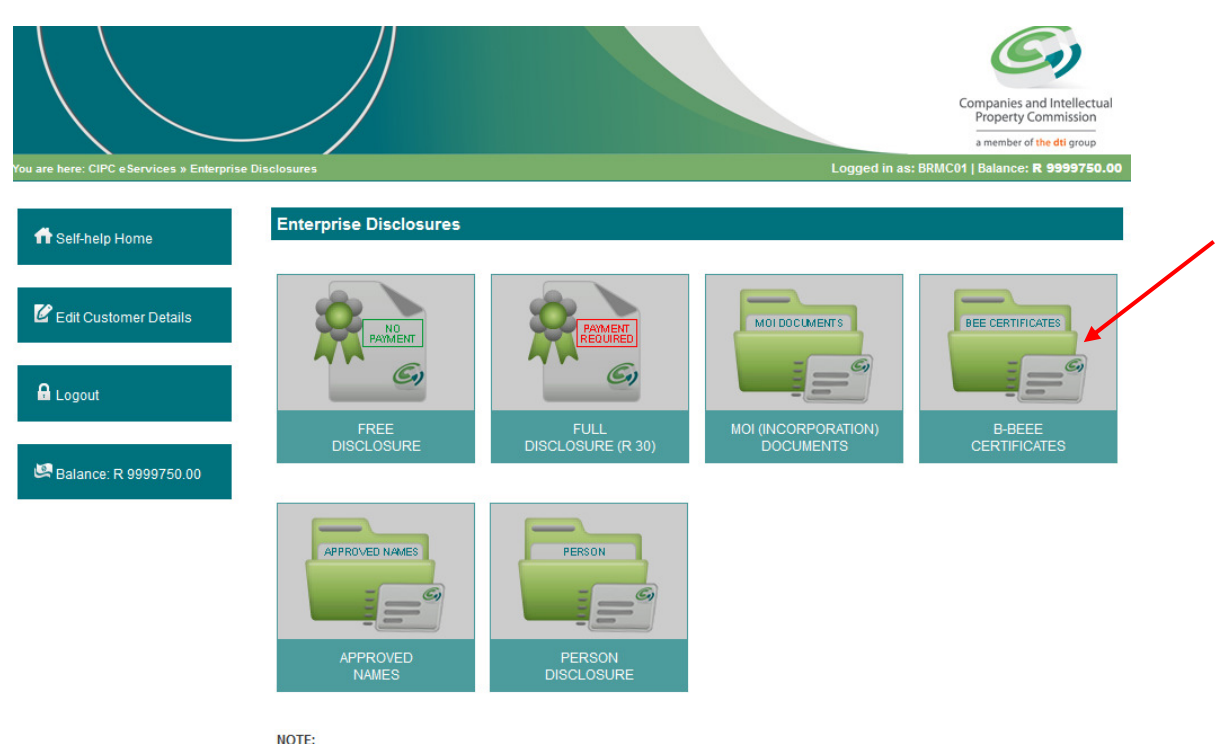

NOTE: A full disclosure costs R30 per certificate generated. It has all the enterprise information. A free disclosure has limited information and may not be used officially. MOI documents are only for companies registered uner the new companies act. Person disclosure lists all enterprises a person holds a directorship/membership. 6. Complete the required Enterprise number and click on Validate.

|                                           |                                    | Companies and Intellectual<br>Property Commission                          |
|-------------------------------------------|------------------------------------|----------------------------------------------------------------------------|
| You are here : CIPC eServices » Enterpris | e Disclosures » B-BBEE Certificate | a member of the dti group<br>Logged in as : \$TELLI   Balance : R 26170.00 |
| n eServices Home                          | B-BBEE Enterprise Enquiry          |                                                                            |
| C Edit Customer Details                   | Enterprise Number                  |                                                                            |
| 🔒 Logout                                  | Validate                           |                                                                            |
| 🐸 Balance : R 28 170.00                   |                                    |                                                                            |

7. A message will appear whether a B-BEEE application was done via a CIPC Self Help Terminal. If so, click on Generate Certificate and the certificate will be e-mailed to you. If not, the B-BEEE certificate will not be available.

|                         |                                                                                                    | Companies and Intellectual<br>Property Commission<br>a member of the dti group |
|-------------------------|----------------------------------------------------------------------------------------------------|--------------------------------------------------------------------------------|
|                         | B-BBEE Enterprise Enquiry                                                                                   |                                                                                |
| nt eServices Home       |                                                                                                    |                                                                                |
| 🕑 Edit Customer Details | 2014 000719 07                                                                                              |                                                                                |
| 🔒 Logout                | Validate                                                                                                    |                                                                                |
| 🛤 Balance : R 117125.00 | The last B-BBEE certificate application for this enterprise was done on 2014/09/11 10:31:34<br>certificate. | AM. Click teh button below to generate a                                       |
|                         | Generate Certificate                                                                                        |                                                                                |